## SCAN Health Plan Steps to Accessing the SCAN Career Center

 Access the SCAN Health Plan career page <u>http://www.scanhealthplan.com/careers/</u> Click "View all Current Opportunities"

## Life at SCAN

Become part of a mission-driven team that makes a difference in the lives of seniors every day.

SCAN has a long history of finding and investing in ways to meet seniors' needs. This focus is what attracts employees to SCAN. For each and every one of us, the SCAN mission is personal. *Keeping Seniors Healthy* and Independent is both our mission and our passion.

That same commitment carries over to our employees. We provide the training, tools and support necessary to do your work. We reward effort and celebrate success. SCAN both develops and attracts people who are leading experts in their respective fields.

If the SCAN mission is one you believe in too, we invite you to explore the career opportunities at SCAN.

Why consider a career at SCAN?

- A competitive compensation and benefits program;
- An annual employee bonus program;
- Generous paid-time-off (PTO);
- Ten paid holidays per year;
- Excellent Retirement Savings program;
- A work-life balance; and

- An opportunity to become part of a team that makes a difference to our members and our community every day!

> Equal Employment Opportunity & Affirmative Action Statement

| View All Current Opportunities | $\geq$ | > |
|--------------------------------|--------|---|

2. You can "Search Open Jobs" which returns specific positions based upon the criteria you search or you can "Browse Open Jobs" which returns a listing of all open positions.

| Browse Open Jobs Searc | h Open Jobs Edit Your Profile | e View Submitted Applications |  |
|------------------------|-------------------------------|-------------------------------|--|
|                        |                               |                               |  |
| Search Open Jobs       |                               |                               |  |
| Keywords               |                               |                               |  |
| Title                  |                               | ~                             |  |
| Location               | ~                             |                               |  |
| City                   | Starts With                   |                               |  |
| State                  |                               |                               |  |
| Postal Code            |                               |                               |  |
| Within                 | ✓ ● miles ○ km                |                               |  |
|                        |                               |                               |  |

3. Click on the desired title for a complete description of that position.

| rowse Open Jobs    | Search Open Jobs   | Edit Your Profile                 | View Submitted Applications |            |       |
|--------------------|--------------------|-----------------------------------|-----------------------------|------------|-------|
| Browse Ope         | n Jobs             |                                   |                             |            |       |
|                    |                    |                                   |                             |            |       |
| Showing Records: 1 | - 20               |                                   |                             |            |       |
| rotal Records. 20  |                    |                                   |                             |            |       |
| Post Date          | Requisition Number | Title                             |                             | City       | State |
| 11/2/2015          | 15-0098            | Admir                             | histrative Assistant        | Long Beach | CA    |
| 11/3/2015          | 15-0103            | 1.000                             | letrative Assistant         | Long Beach | CA    |
| 11/5/2015          | 15-0110            | Broke                             | r Rep                       | Long Beach | CA    |
| 11/2/2015          | 15-0091            | Claim                             | Claims Analyst              |            | CA    |
| 11/2/2015          | 15-0092            | Claims Examiner                   |                             | Long Beach | CA    |
| 11/2/2015          | 15-0097            | Encounter Data Specialist Sr-Tech |                             | Long Beach | CA    |
| 11/9/2015          | 15-0120            | Grievance & Appeals Coordinator   |                             | Long Beach | CA    |
| 11/3/2015          | 15-0100            | Health                            | Health Care Analyst Sr      |            | CA    |
| 10/30/2015         | 15-0085            | Memb                              | er Services Trainer         | Long Beach | CA    |
| 11/9/2015          | 15-0122            | Nurse                             | Practitioner (NP)           | Stockton   | CA    |
| 11/3/2015          | 15-0105            | Pharm                             | nacy Analyst                | Long Beach | CA    |
| 11/3/2015          | 15-0104            | Pharm                             | nacy Coordinator            | Long Beach | CA    |
| 11/4/2015          | 15-0109            | Pharm                             | nacy Relations Coordinator  | Long Beach | CA    |
| 11/6/2015          | 15-0118            | Premi                             | ium Billing Analyst         | Long Beach | CA    |
| 11/3/2015          | 15-0101            | Projec                            | ct Manager                  | Long Beach | CA    |
| 11/2/2015          | 15-0095            | Recor                             | nciliation Spec             | Long Beach | CA    |
| 11/3/2015          | 15-0102            | SQL                               | Database Admin              | Long Beach | CA    |
| 11/2/2015          | 15-0090            | Sup C                             | Claims - Customer Svc       | Long Beach | CA    |
| 11/2/2015          | 15-0093            | Sup C                             | Claims - Production         | Long Beach | CA    |
| 11/5/2015          | 15-0099            | Clinic                            | al Review Auditor           | Long Beach | CA    |

4. Review the job posting. To apply for a position, click "ApplyOnline".

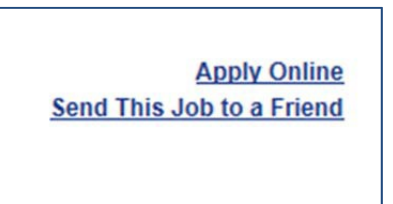

5. **For new users**: you will be prompted to create a new profile. Complete the fields as indicated and submit your information.

| og In                    |                                       |                            |                                      |  |
|--------------------------|---------------------------------------|----------------------------|--------------------------------------|--|
| Log III                  |                                       |                            |                                      |  |
| nter your e-mail address | and password to log int<br>w account. | to the Careers site if you | a have previously created a profile. |  |
|                          |                                       |                            |                                      |  |
| E-mail Address           |                                       |                            |                                      |  |
| Password                 |                                       |                            |                                      |  |
|                          |                                       |                            |                                      |  |

Note: this login will be required for future access to the SCAN Career Center.

<u>For existing/registered users</u>: login using the credentials you previously established in the system. If you do not remember your password, you can utilize the password retrieval link.

- 6. <u>New users only</u>: You will be asked a series of questions and have the ability to upload and parse your resume. When you parse your resume, the system will pre-populate details from your resume into the appropriate fields.
  - a. If you were referred by a current SCAN employee, please be sure to indicate the person's name.

| Submit Your Resu<br>Job Title: Administrative Assist<br>Click here to log in if you have                                                                                                    | me<br>ant<br><u>ve already created a profile.</u> |
|----------------------------------------------------------------------------------------------------|---------------------------------------------------|
| (*) Denotes a Required Field.                                                                                                    |                                                   |
| * Resume<br>Please copy and paste the text of<br>your resume into this box. Select<br>'Parse Resume' to populate the<br>lower fields with details from your<br>resume. Please review the detail<br>fields to ensure the data was<br>placed correctly. |                                                   |
| Parse Resume                                                                                                    |                                                   |
| Prefix                                                                                                    | ~                                                 |
| * First Name                                                                                                    |                                                   |
| Middle Initial                                                                                                    |                                                   |
| * Last Name                                                                                                    |                                                   |

7. <u>New users only</u>: You will also be prompted to create a password and choose a security question. This information should be returned for future reference, should you visit the site again.

| * E-mail<br>Why do I need e-mail?                                |                                                        |                                                                                           |
|------------------------------------------------------------------|--------------------------------------------------------|-------------------------------------------------------------------------------------------|
| * Password (minimum 6<br>characters)<br>* Confirm Password       |                                                        |                                                                                           |
| E-mail me new jobs                                               |                                                        |                                                                                           |
| * Secret Question and Secre<br>Answer<br>Secre<br>The s<br>Be su | t Question What street did you grow up on<br>at Answer | 1?  CCCount even if you cannot remember your password. Swer that you will remember later. |

8. You will be asked to Voluntarily Identify Race/Ethnicity and Veteran Status:

| scan                                                                                                    |                                                                                                    |                                                                                                    |                                                                                                    |                                                                                                    |
|----------------------------------------------------------------------------------------------------|----------------------------------------------------------------------------------------------------|----------------------------------------------------------------------------------------------------|----------------------------------------------------------------------------------------------------|----------------------------------------------------------------------------------------------------|
| Browse Open Jobs                                                                                                    | Search Open Jobs                                                                                                    | Edit Your Profile                                                                                                    | View Submitted Applications                                                                                                    | Log Out                                                                                                    |
| Voluntary Self                                                                                                    | Identification                                                                                                    |                                                                                                    |                                                                                                    |                                                                                                    |
| We are an employer sui<br>the Vietnam Era Vetera<br>affirmative action to em<br>race/ethnicity, and veter<br>provided will be used in<br>be used in accordance | bject to certain governmen<br>ns Readjustment Assistan,<br>ploy and advance in emplo<br>ran status. Submission of t<br>ways that are not inconsis<br>with applicable federal, sta | t recordkeeping and rep<br>ce Act of 1974, as amer<br>hyment protected vetera<br>his information is volunt<br>tent with the above-mer<br>te, and local laws and re | oording requirements in accordance w<br>nded by the Jobs for Veterans Act of 2<br>ns. To comply with these laws, we im<br>any and refusal to provide it will not s<br>ntioned laws and regulations. The info<br>egulations. When reported, the data w | ith civil rights law and regulations. We are also subject to<br>2002, which requires government contractors to take<br>vite applicants to voluntarily self-identify their gender,<br>ubject you to any adverse treatment. The information<br>ormation you submit will be kept confidential and may only<br>vill not identify any specific individual. |
| Gender                                                                                                    |                                                                                                    | ~                                                                                                    | -                                                                                                    |                                                                                                    |
| Diversity                                                                                                    |                                                                                                    |                                                                                                    |                                                                                                    | ~                                                                                                    |
| Are you a Protected Ve                                                                                                    | eteran?                                                                                                    | ~                                                                                                    |                                                                                                    |                                                                                                    |
| In which branch of the                                                                                                    | U.S. military did you serve                                                                                                    | ? Vext Reset                                                                                                    |                                                                                                    |                                                                                                    |
| Race/Ethnicity                                                                                                    | Categories:                                                                                                    |                                                                                                    |                                                                                                    |                                                                                                    |
| Hispanic or Latino - A                                                                                                    | person of Cuban, Mexican                                                                                                    | , Puerto Rican, South o                                                                                                    | r Central American, or other Spanish                                                                                                    | culture or origin regardless of race.                                                                                                    |
| White (Not Hispanic o                                                                                                    | r Latino) - A person having                                                                                                    | g origins in any of the or                                                                                                    | riginal peoples of Europe, the Middle I                                                                                                    | East, or North Africa.                                                                                                    |
| Black or African Amer                                                                                                    | ican (Not Hispanic or La                                                                                                    | tino) - A person having                                                                                                    | origins in any of the black racial grou                                                                                                    | ps of Africa.                                                                                                    |
| Native Hawaiian or Other                                                                                                    | her Pacific Islander (Not                                                                                                    | Hispanic or Latino) - A                                                                                                    | person having origins in any of the p                                                                                                    | eoples of Hawaii, Guam, Samoa, or other Pacific Islands.                                                                                                    |
| Asian (Not Hispanic of<br>example, Cambodia, Ch                                                                                                    | r Latino) - A person havin<br>hina, India, Japan, Korea, I                                                                                                    | g origins in any of the or<br>Malaysia, Pakistan, the                                                                                                    | iginal peoples of the Far East, Southe<br>Philippine Islands, Thailand, and Viet                                                                                                    | east Asia, or the Indian Subcontinent, including, for<br>nam.                                                                                                    |
| American Indian or Al<br>America), and who main                                                                                                    | aska Native (Not Hispani<br>ntain tribal affiliation or con                                                                                                    | c or Latino) - A person<br>munity attachment.                                                                                                    | having origins in any of the original p                                                                                                    | eoples of North and South America (including Central                                                                                                    |
| Two or More Races (N                                                                                                    | ot Hispanic or Latino) - A                                                                                                    | All persons who identify                                                                                                    | with more than one of the above five                                                                                                    | races.                                                                                                    |
| Protected Vete                                                                                                    | erans Definition                                                                                                    | s:                                                                                                    |                                                                                                    |                                                                                                    |

9. You will be asked to Voluntarily Self-Identify Disability:

| SCan                                                         |                                                                                             |                                                                                     |                                                                                                    |                                                                   |                                                                                                    |
|--------------------------------------------------------------|---------------------------------------------------------------------------------------------|-------------------------------------------------------------------------------------|----------------------------------------------------------------------------------------------------|-------------------------------------------------------------------|----------------------------------------------------------------------------------------------------|
| rowse Open Jobs                                              | Search Open Jobs                                                                            | Edit Your Profile                                                                   | View Submitted Applications                                                                                                  | Log Out                                                           |                                                                                                    |
|                                                              | Val                                                                                         | untary Calf                                                                         | Identification of I                                                                                                    | Dischillt                                                         | Form CC-305<br>OMB Control Number 1250-0005<br>Expires 1/31/2017<br>Page 1 of 2                                  |
|                                                              | VOI                                                                                         | Why are you be                                                                      | ing asked to complete this                                                                                                   | s form?                                                           |                                                                                                    |
| Because we do bu<br>measure how well<br>that you will choos  | siness with the governme<br>we are doing, we are aski<br>e to fill it out. If you are ap    | nt, we must reach out to<br>ng you to tell us if you h<br>plying for a job, any ans | b, hire, and provide equal opportunity<br>have a disability or if you ever had a d<br>swer you give will be kept private and | to qualified people<br>lisability. Completi<br>will not be used a | e with disabilities. <sup>1</sup> To help us<br>ng this form is voluntary, but we hope<br>gainst you in any way. |
| If you already work<br>of our employees<br>because you did n | c for us, your answer will n<br>to update their information<br>ot identify as having a disa | ot be used against you<br>every five years. You n<br>ability earlier.               | in any way. Because a person may b<br>nay voluntarily self-identify as having                                                | ecome disabled a<br>a disability on this                          | t any time, we are required to ask all form without fear of any punishment                                       |

10. Your profile is complete and has been submitted for review.

| Browse Open Jobs   | Search Open Jobs     | Edit Your Profile | View Submitted Applications | Log Out |
|--------------------|----------------------|-------------------|-----------------------------|---------|
| Thank you, for upo | dating your profile. |                   |                             |         |

Once your resume is received, it will be carefully reviewed against the requirements of the position. If your experience and skills match our needs, you will be contacted by our Human Resources Department.

SCAN is an equal opportunity employer. All qualified applicants will receive consideration for employment.